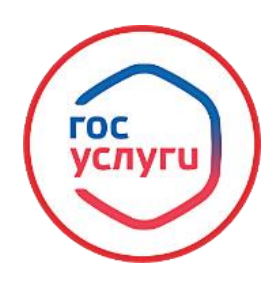

## «Предоставление разрешения на условно разрешенный вид использования земельного участка или объекта капитального строительства»

Для получения муниципальной услуги, необходимо в сети интернет набрать: <u>Госуслуги</u> (https://www.gosuslugi.ru/) → Вход в профиль заявителя с помощью логина и пароля.

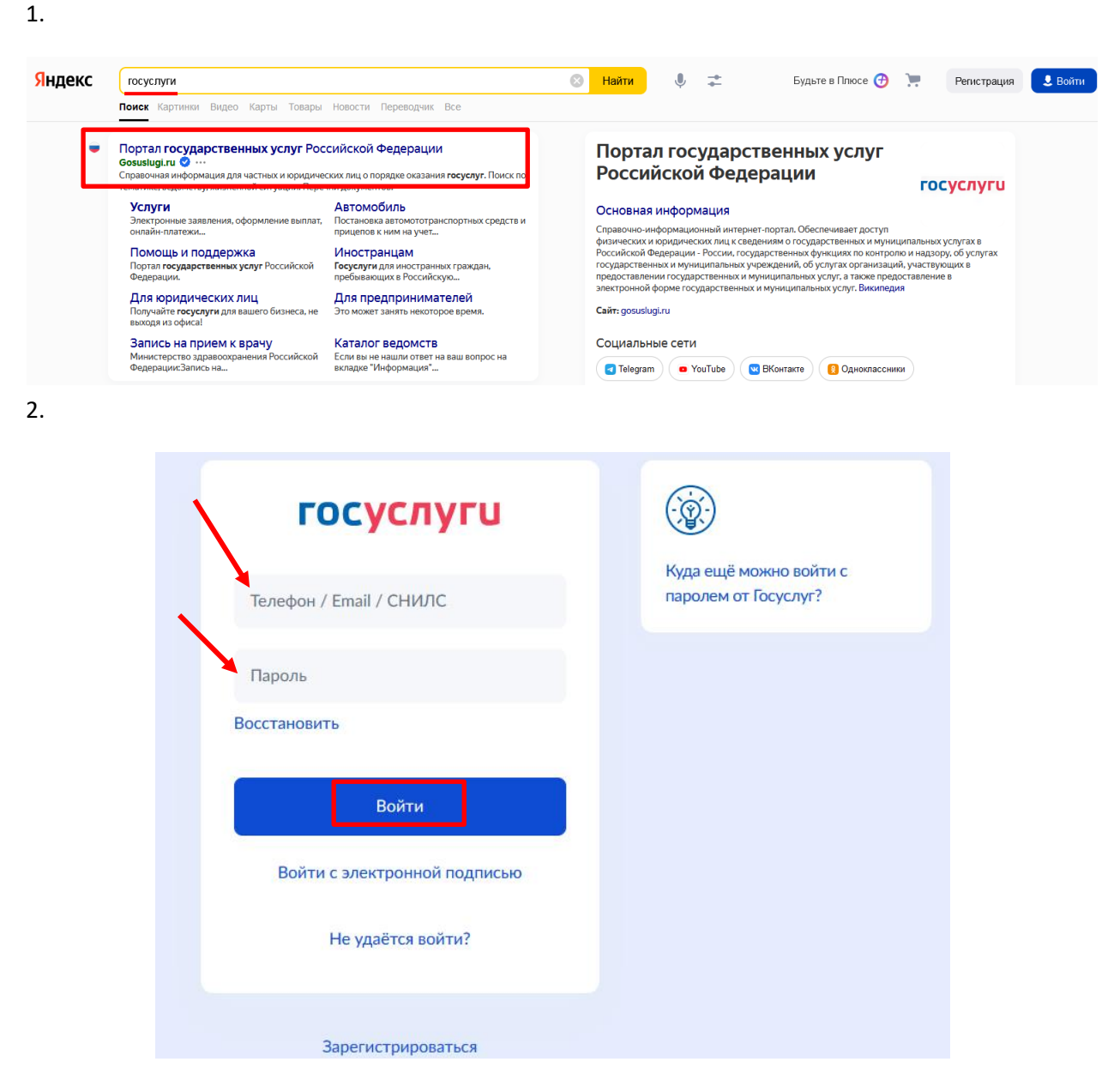

3.

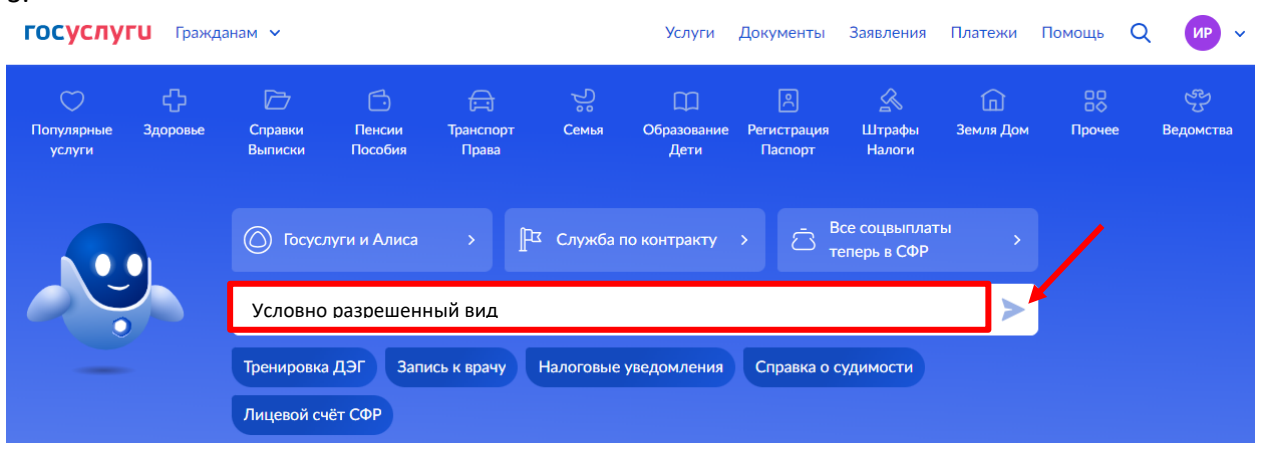

| госуслуги       | Гражданам 🗸 Услуги Документы Заявления Платежи I                                                                                                    |
|-----------------|----------------------------------------------------------------------------------------------------|
|                 | Получение лицензии                                                                                                    |
|                 | Разрешение на строительство, реконструкцию и на ввод объектов в<br>эксплуатацию                                                                                                    |
|                 | Акт освидетельствования работ по строительству (реконструкции),<br>осуществляемых с привлечением материнского капитала                                                                                                    |
|                 | условно разрешенный вид                                                                                                    |
|                 | Вот что я нашел<br>Выдача разрешения на условно разрешенный вид использования<br>земельного участка или объекта капитального строительства                                                                                                    |
| 5.              |                                                                                                    |
| ГОСУСЛУГИ Гражд | данам РФ ✓ Услуги Документы Заявления Платежи Помощь (<br>< Назад                                                                                                    |
| ГОСУСЛУГЦ Гражд | данам РФ ✓ Услуги Документы Заявления Платежи Помощь (<br>< Назад Выдача разрешения на условно разрешенный<br>вид использования земельного участка или<br>объекта капитального строительства                                                                                                    |
| ГОСУСЛУГЦ Гражд | данам РФ ✓ Услуги Документы Заявления Платежи Помощь С<br>К Назад           Выдача разрешения на условно разрешенный<br>вид использования земельного участка или<br>объекта капитального строительства           При использовании земельного участка или объекта капитального<br>строительства к основному виду разрешенного использования можно<br>установить условно разрешенный вид использования, определенный<br>градостроительным регламентом применительно к территориальной<br>зоне, в которой находится земельный участок.                                                                                                    |
| ГОСУСЛУГО Тражд | данам РФ ✓ Услуги Документы Заявления Платежи Помощь С<br>< Назад <p>Выдача разрешения на условно разрешенный<br/>вид использования земельного участка или<br/>объекта капитального строительства При использовании земельного участка или объекта капитального<br/>строительства к основному виду разрешенного использования можно<br/>установить условно разрешенный вид использования, определенный<br/>градостроительным регламентом применительно к территориальной<br/>зоне, в которой находится земельный участок. Срок услуги 47 рабочих дней. В случае если на момент подачи<br/>заявления общественные обсуждения или публичные слушания<br/>проведены, срок предоставления услуги составит не более 10 рабочих<br/>дней.</p>                                                                                                    |
| ТОСУСЛУГО Тражд | анам РФ ✓ Кназад<br>К Назад<br>К Назад<br>К назад<br>К на которана<br>К на котора<br>К на котора<br>К |

| r |  |  |
|---|--|--|
| - |  |  |
|   |  |  |

| ГОСУСЛУГU Гражданам РФ 🗸 |                            | Услуги Документы Заявления Платежи Помощь Q                     |
|--------------------------|----------------------------|-----------------------------------------------------------------|
|                          | < Назад                    | Выбираем кто обращается                                         |
|                          | Кто обращается за услугой? | <mark>заявитель</mark> или <mark>представитель</mark> заявителя |
|                          | Заявитель                  | > /                                                             |
|                          | Представитель              | >                                                               |

| госуслуги | Гражданам РФ 🗸 |                                                     | Услуги | Документы | Заявления | Платежи | Помощь | Q |
|-----------|----------------|-----------------------------------------------------|--------|-----------|-----------|---------|--------|---|
|           |                | < Назад                                             |        |           |           |         |        |   |
|           |                | Выберите объект недвижи<br>запрашивается разрешение | иости, | на которы | ій        |         |        |   |
|           |                | Земельный участок                                   |        |           | >         |         |        |   |
|           |                | Объект капитального строительства                   |        |           | >         |         |        |   |

8.

| госуслуги | Гражданам РФ 🐱 |                                                                                                    | Услуги                              | Документы                                         | Заявления                | Платежи | Помощь | Q |
|-----------|----------------|----------------------------------------------------------------------------------------------------|-------------------------------------|---------------------------------------------------|--------------------------|---------|--------|---|
|           |                | < Назад                                                                                                    |                                     |                                                   |                          |         |        |   |
|           |                | Право на земельный участо<br>ЕГРН?                                                                                            | ок заре                             | гистриров                                         | ано в                    |         |        |   |
|           |                | Наличие зарегистрированного права на з<br>государственном реестре недвижимости<br>на сайте Pocpeecтра https://rosreestr.gov.r | емельный<br>можно пр<br>u, в раздел | участок в Един<br>оверить в личн<br>е «Мои объект | ом<br>ом кабинете<br>ы». |         |        |   |
|           |                | Право на земельный участок зарегис                                                                                            | трировано                           | в ЕГРН                                            | >                        |         |        |   |
|           |                | Право на земельный участок не заре                                                                                            | гистрирова                          | ано в ЕГРН                                        | >                        |         |        |   |

9.

| госуслуги | Гражданам РФ 🗸 |                                                                                                    | Услуги                                      | Документы                                           | Заявления | Платежи | Помощь | Q |
|-----------|----------------|----------------------------------------------------------------------------------------------------|---------------------------------------------|-----------------------------------------------------|-----------|---------|--------|---|
|           |                | < Назад<br>Сведения о земедьном учас                                                                                                    | тке                                         |                                                     |           |         |        |   |
|           |                | Кадастровый номер земельного участка                                                                                                    |                                             | _                                                   |           |         |        |   |
|           |                | Кадастровый номер должен иметь значению<br>Например, 21:32:1234567:54321                                                                            | е в формате                                 | е: 2:2:4-7:1-9 симе                                 | юлов.     |         |        |   |
|           |                | Кадастровый номер земельного участ<br>условному номеру, на сайте Росреестр<br>посредством сервиса «Справочная инф<br>недвижимости в режиме online». | ка можно<br>a <u>https://re</u><br>оормация | узнать, в том чи<br>osreestr.gov.ru.<br>по объектам | исле по   |         |        |   |
|           |                | Дале                                                                                                    | е                                           |                                                     |           |         |        |   |

| госуслуги | Гражданам РФ 🗸 🗸 |                                                                         | <mark>Услуги</mark> | Документы        | Заявления    | Платежи | Помощь | Q |
|-----------|------------------|-------------------------------------------------------------------------|---------------------|------------------|--------------|---------|--------|---|
|           |                  | < Назад                                                                 | u                   |                  | 2            |         |        |   |
|           |                  | Сколько правоооладателе                                                 | и у земе            | льного уч        | астка:       |         |        |   |
|           |                  | Один                                                                    |                     |                  | >            |         |        |   |
|           |                  | Более одного                                                            |                     |                  | >            |         |        |   |
| 11.       |                  |                                                                         |                     |                  |              |         |        |   |
| госуслуги | Гражданам РФ 🗸 🗸 |                                                                         | Услуги              | Документы        | Заявления    | Платежи | Помощь | Q |
|           |                  | < Назад<br>Проводились ли обществ<br>публичные слушания?<br>Проводились | енные о             | бсуждени         | <u>я или</u> |         |        |   |
|           |                  | Не проводились                                                          |                     |                  | >            |         |        |   |
| 12.       |                  |                                                                         |                     |                  |              |         |        |   |
| госуслуги | Гражданам РФ 🗸   |                                                                         | Услуги              | Документы        | Заявления    | Платежи | Помощь | Q |
|           |                  | < Назад                                                                 |                     |                  |              |         |        |   |
|           |                  | Условно разрешенный ви,                                                 | д исполн            | зования          |              |         |        |   |
|           |                  | Обязательно для заполнения<br>Укажите условно разрешенный вид испо      | льзования зем       | иельного участка | или          |         |        |   |
|           |                  | объекта капитального строительства, на<br>разрешение                    | который необ        | ходимо получит   | b            |         |        |   |

Далее

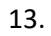

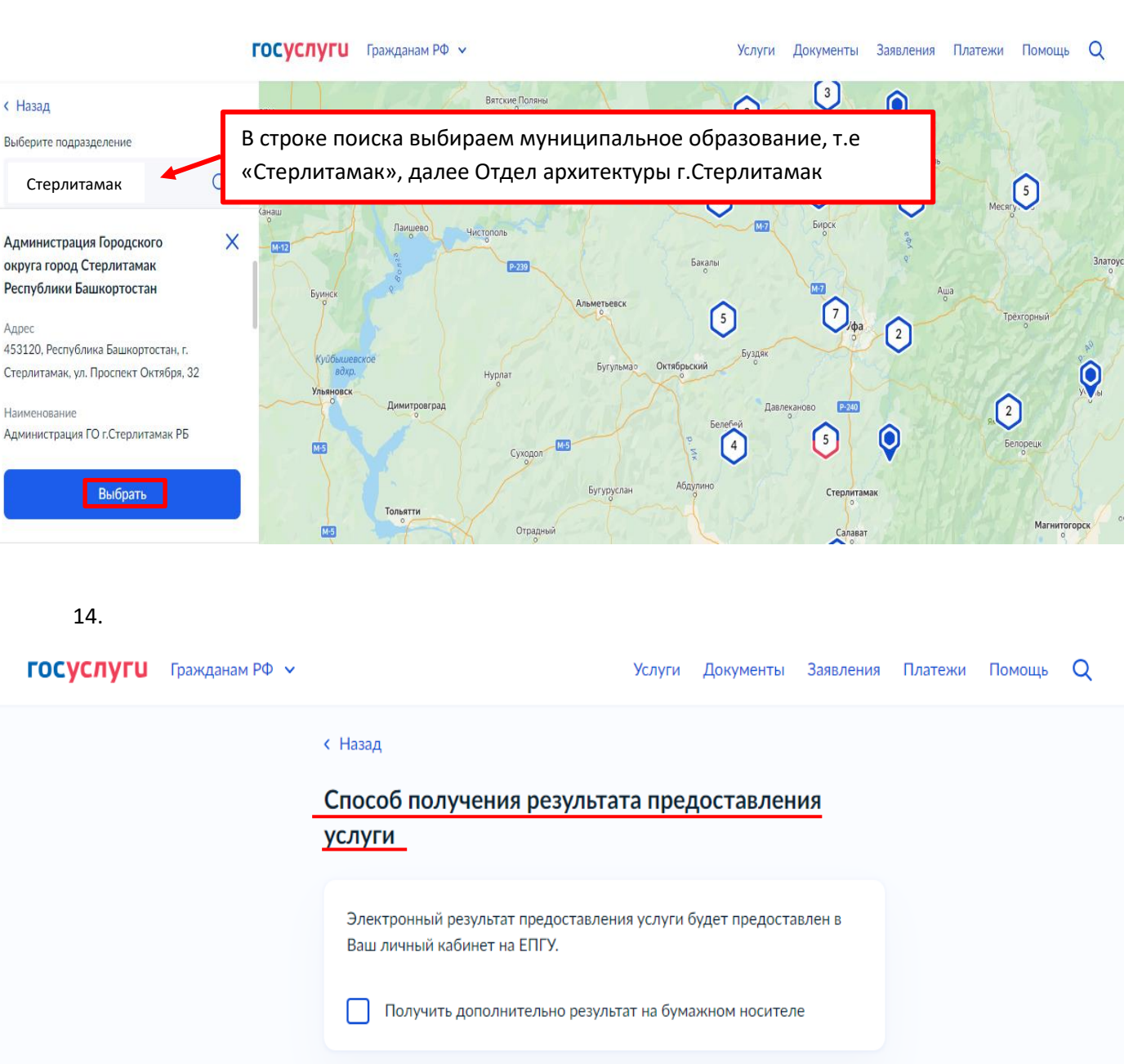

## Всё, заявление отправлено в ведомство!

Подать заявление